2222: DOTON

口座情報/手続き

FX口座 招替

·交付 @

×

※面像はイメージです

野村證券オンラインサービスからお申込みください

1548-2.1548-1-1

SMA/ファンドラップ

入出金/振替

>野村證券力

6 日 パスワード・セキュリティ装置

> 「おんしん摂種」について ◎ → 野村信託銀行へ出金 → お取引店への銀行通込・ATM振込について ◎

Q.8688

ここをクリック!

### STEP 1

野村證券のオンラインサービス ログイン後

野村證券のオンラインサービス専用の取引パスワードを ご準備の上、お手続きをおとりください。 ※お手続き可能時間帯 6:00~20:59

• [入出金/振替]→[野村證券から出金]をクリック

### STEP 2

- [野村信託銀行へ出金]をクリック
- [出金指示金額]を入力し、[出金予定日]を選択
   ※平日6:00~14:59の間は当日または翌営業日の選択が可能
- [出金指示確認画面へ]をクリック

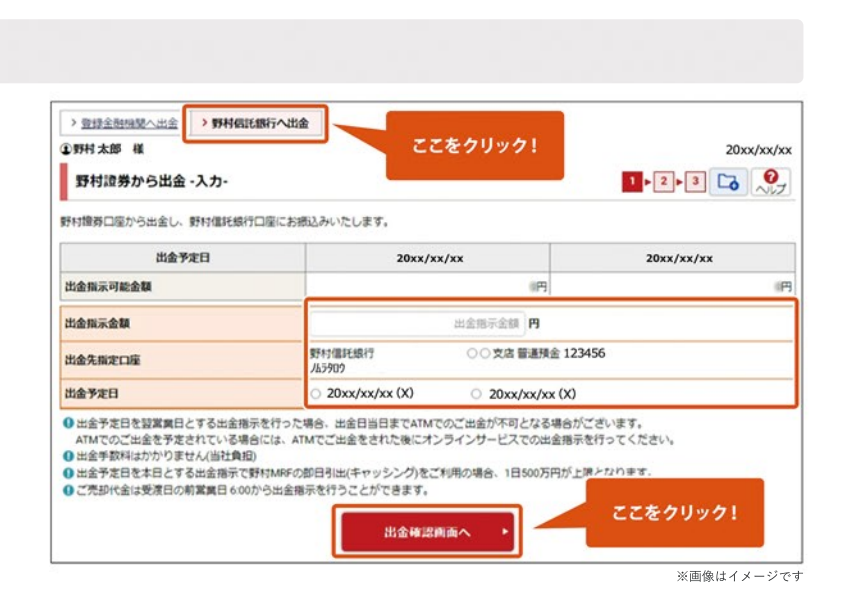

NOAURA WEALTH MANAGEMENT

投資情報

、
野村證券へ入金 (あんしん振替)

取引

真意状况/届世

:\*

お気に入り銘柄

STEP 3

- オンラインサービス[取引パスワード]を入力
- [出金する]をクリック

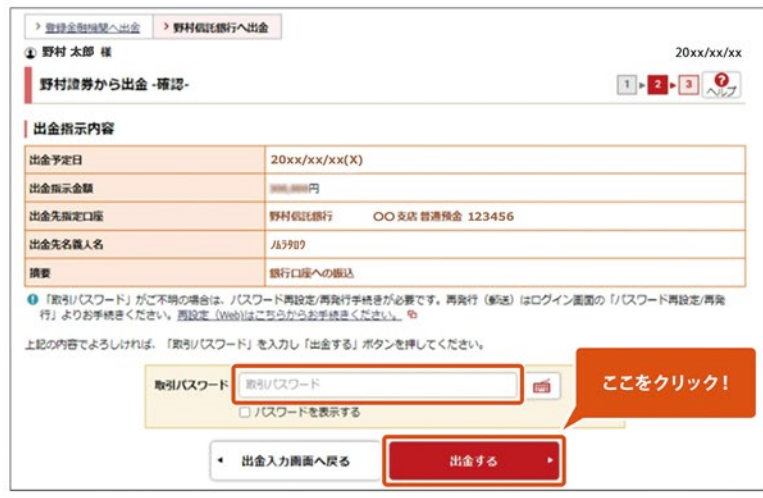

※画像はイメージです

### STEP 4

- 以上で野村MRFから普通預金口座への振込み
   手続きが完了です
- ※ 普通預金口座への着金見込時間は右記よりご確認 ください

| 野村證券オンラインサービスでの振込手続時間 | 普通預金口座への着金見込時間 |
|-----------------------|----------------|
| 6:00 ~ 8:59           | 9:45頃          |
| 9:00 ~ 10:29          | 11:15頃         |
| 10:30 ~ 12:59         | 13:45頃         |
| 13:00 ~ 13:59         | 14:45頃         |
| 14:00 ~ 14:59         | 15:45頃         |
| 15:00~20:59、土・日・祝日    | 翌営業日の9:45頃     |

#### <u>インターネットバンキング ログイン後</u>

- [振込]→[振込]をクリック
- [野村證券お取引口座]をクリック

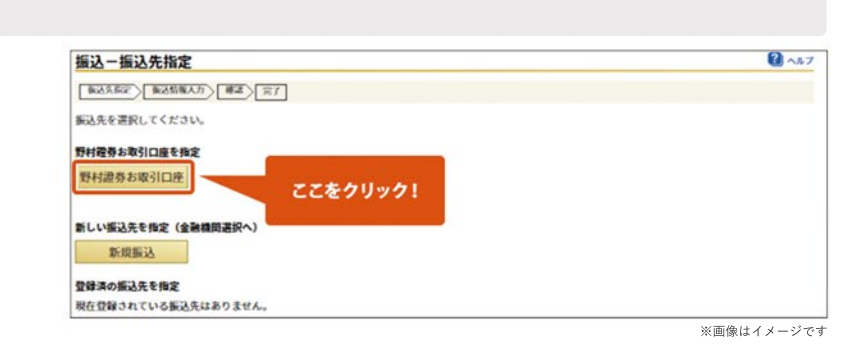

## STEP 2

• [連絡先電話番号]が空欄の場合は入力

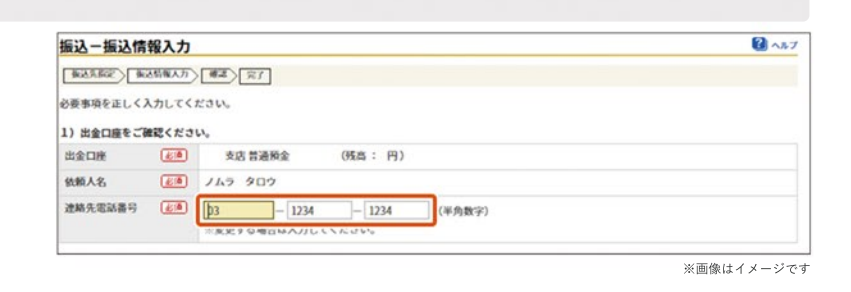

### STEP 3

- [振込金額]を入力
- ※翌営業日以降の振込を希望する場合のみ[振込日を 指定する]をチェックし、[振込指定日]を選択
- [確認]をクリック

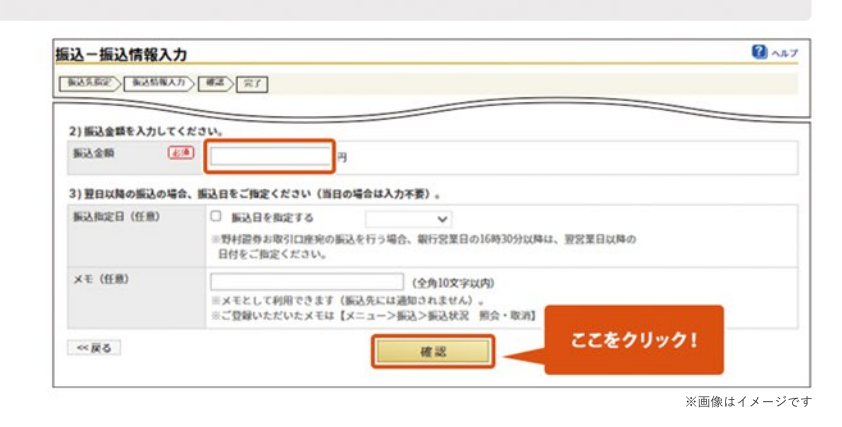

### STEP 4

- [実行]をクリック
- 以上で普通預金口座から野村MRFへの振込み
   手続きが完了です

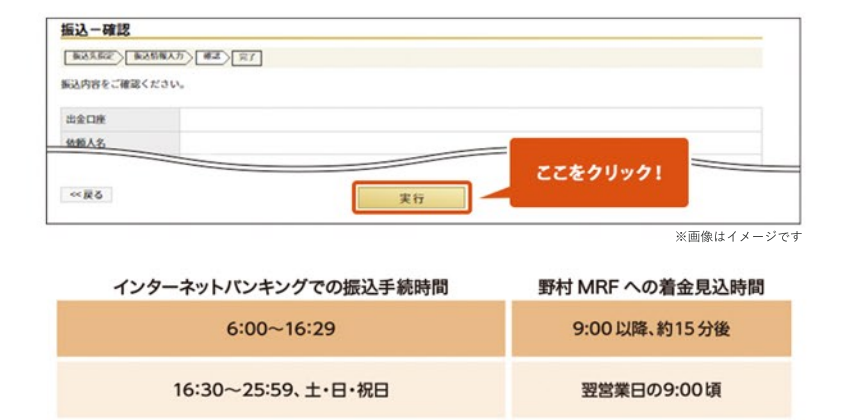

#### <u>インターネットバンキング ログイン後</u>

他の金融機関へのお振込みには「認証カード」の 発行が必要です。

- [振込]→[振込]をクリック
- [新規振込]をクリック

## STEP 2

• [金融機関・支店を検索]をクリックし、振込先の 銀行・支店を選択

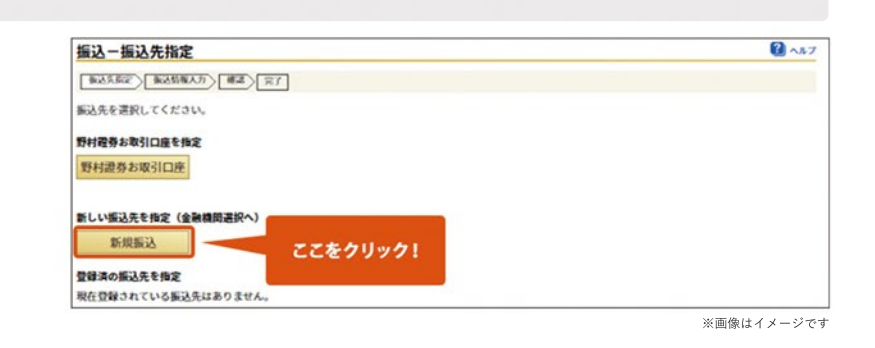

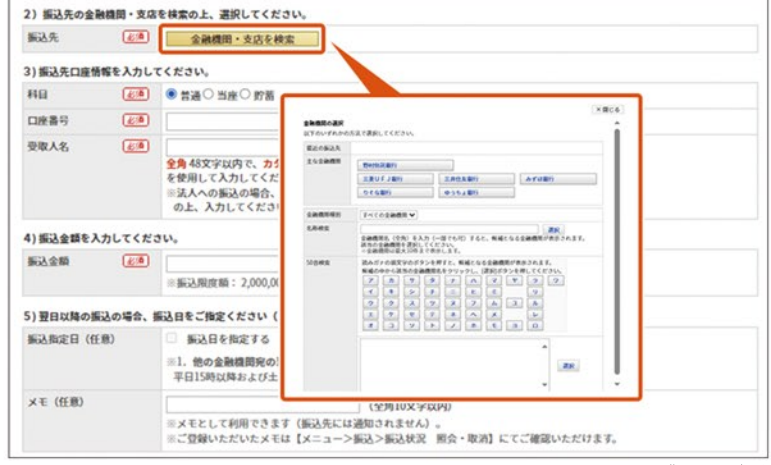

※画像はイメージです

## STEP 3

- 振込先口座の[科目]を選択し、[口座番号][受取人名]
   を入力
- [振込金額]を入力

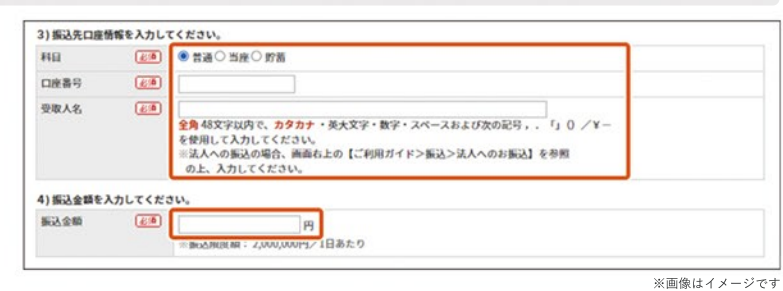

### STEP 4

- ※翌営業日以降40営業日先までの振込を希望する 場合のみ[振込日を指定する]をチェックし、[振込指 定日]を選択
- [確認]をクリック

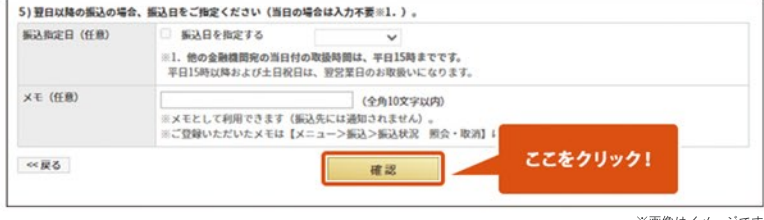

※画像はイメージです

- 振込先を登録する場合はチェック
   ※次回以降の入力が不要となります
- [取引パスワード]を入力

※ ワンタイムパスワードアプリをご利用の方は、 画面表示が異なります。

| 振达先名称(任意)              |          | (全角10文字以内)                                       |                                                                                                    |
|------------------------|----------|--------------------------------------------------|----------------------------------------------------------------------------------------------------|
| 取引バスワード入力              |          |                                                  |                                                                                                    |
| 取引パスワード                | <u>6</u> |                                                  | リフトウェアキーボード                                                                                                    |
| 認証書号入力<br>お手元の認証カードをご確 | 後記の上、入力欄 | (2箇所) に認証番号を入力してください                             | No.<br>● V31-0-74 - K - H                                                                                                    |
| 12,11 (B) +1           |          |                                                  |                                                                                                    |
| <b>站成曲</b> "9          |          | ひとつめは う・A<br>ふたつめは う・B<br>です。                    | ※入力編にカーソルを当てて、ソフトウェアキーボードをク<br>ックしてください。 ※認証カード裏面に記載の数字を入力してください。                                                                          |
| <b>能成者</b> "5          | ع        | 入力通知<br>ひとつめは う - A<br>ふたつめは う - B<br>です。<br>あいう | <ul> <li>※入力場にカーソルを当てて、ソフトウェアキーボードをクックしてください。</li> <li>※認証カード要面に記載の数字を入力してください。</li> <li>2 (()))))))))))))))))))))))))))))))))))</li></ul> |
| 能成 曲 "                 |          | へつきょう<br>ひとつめは う・A<br>ふたつめは う・B<br>です。<br>A      | 3.入方属にカージルを当てて、ソフトウェアキーボードをク<br>ックしてください。 3.回送カード商画に記載の数字を入力してください。 2. 「「「「「」」」、「」」、「」、「」、「」、「」、「」、「」、「」、「」、「」、                            |

## STEP 6

- [認証番号]を入力
- [実行]をクリック
- 以上で普通預金口座から他の金融機関への振込み
   手続きが完了です

※ワンタイムパスワードアプリをご利用の方は、 画面表示が異なります。

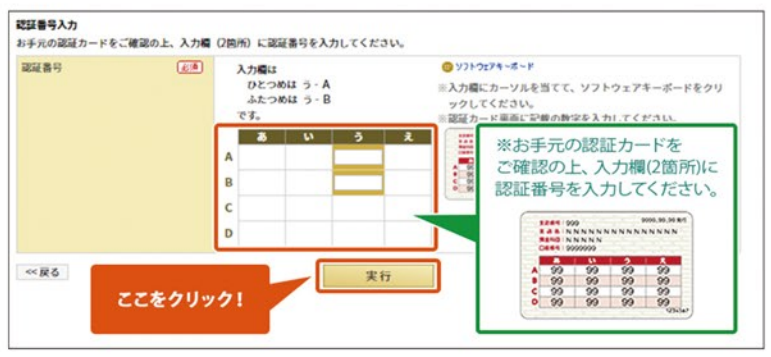

※画像はイメージです

<u>インターネットバンキング ログイン後</u>

1日あたりの振込限度額は200万円です。

1,000万円までのご変更については、本項目の手順に ならい、振込限度額の変更手続きをおとりください。 変更後の振込限度額が1,000万円を超える場合、書面 でのお手続きが必要です。野村證券お取引店にご来店 いただくか、お取引店にお電話にて書類の郵送をご依頼 ください。

- [振込]→[振込限度額変更]をクリック
- [変更後の振込限度額(1日あたり)]を入力し、
   [確認]をクリック

## STEP 2

- [取引パスワード][認証番号]を入力
- [実行]をクリック
- ※お借入金を当日中に他行へ出金する場合は、 15:00までにお手続きください
- 以上で振込限度額変更手続きが完了です

※ワンタイムパスワードアプリをご利用の方は、 画面表示が異なります。

※画像はイメージです

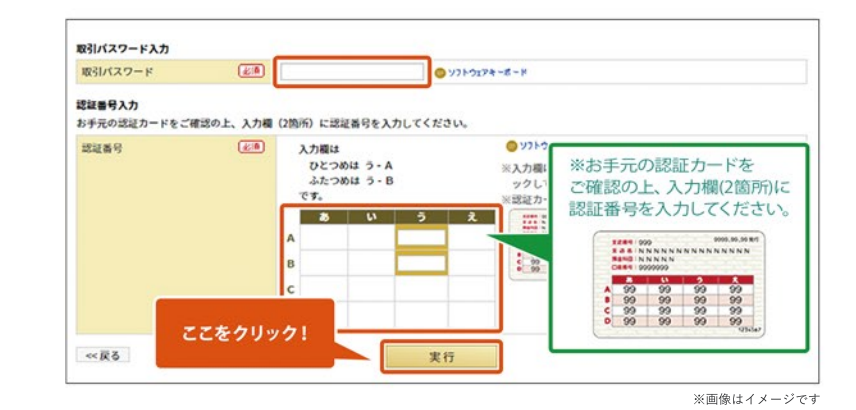